Kotlin Training Day

# Workshop Setup Instructions

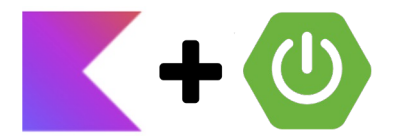

## **Reactive Spring Boot with Coroutines**

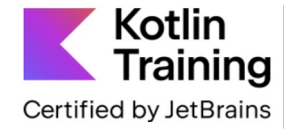

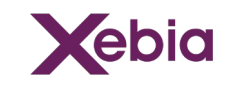

#### Workshop Setup Instructions

As follows the setup instructions for the Reactive Spring Boot with Coroutines workshop @ Kotlin Training Day 2023.

Please ensure that you have your environment up-and-running before the workshop starts, so no time is wasted on env issues.

If there are any questions I'm glad to help:

• Urs Peter / <u>upeter@xebia.com</u>

CU soon for an inspiring day dedicated to reactive Spring Boot and Kotlin's most powerful language feature: Coroutines!

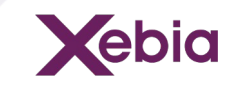

### Setup Instructions for Intellij

- Make sure you have JDK >=19 installed
- Make sure you have the latest version of Intellij installed If not: download Intellij here - the community edition is sufficient:
  - <u>https://www.jetbrains.com/idea/download/#section=windows</u>
- Import lab sources (also see screenshots)
  - Download and unzip:
    - <u>https://bit.ly/ktd-springboot-labs-2023</u>
  - Import Project in Intellij:
    - File -> Open-> select lab root directory -> Ok
    - You can either choose for maven or gradle. The choice is yours.
    - From within the IDE make sure you can run all tests.
    - The tests will *fail* for now at the end of the workshop they will all be green

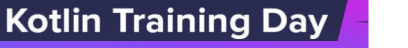

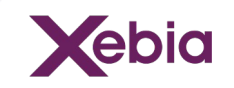

### Screenshots Project Import in Intellij

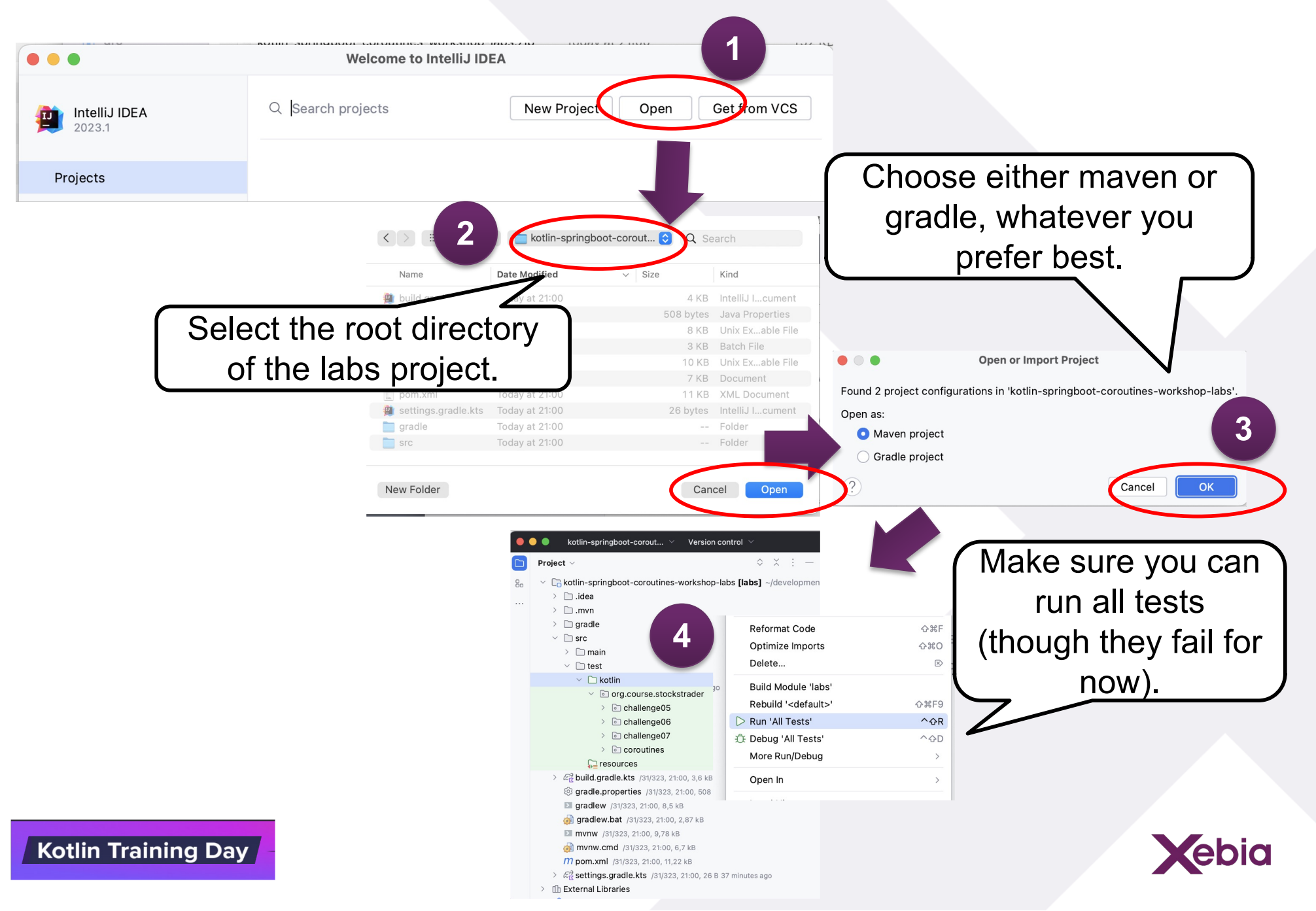

#### **Troubleshooting with Gradle Setup**

Should you have chosen for gradle and you get weird errors, ensure you use the right Gradle JVM version configured.

Preferences -> type: Gradle -> select JVM >= 19 -> Ok

| • • •                                                                                                    |     |                                                                                                    | Preferences                                                                                                    |  |
|----------------------------------------------------------------------------------------------------|-----|----------------------------------------------------------------------------------------------------|----------------------------------------------------------------------------------------------------|--|
| Q- gradle                                                                                                    | ×   | Build, Execution, [                                                                                                    | Deployment $ ightarrow$ Build Tools $ ightarrow$ Gradle $\ @$ Reset $\ \leftarrow \  ightarrow$                                                                                                    |  |
| <ul> <li>Appearance &amp; Behavior<br/>Notifications</li> <li>Keymap</li> <li>Editor</li> <li>Inspections</li> </ul> |     | General Settings                                                                                                    | /Users/urs/.gradle       Override the default location where Gradle stores downloaded files, e.g. to tune anti-virus software on Windows                                                                                                    |  |
| Live Templates<br>Intentions                                                                                         |     | Generate *.imi files for modules imported from Gradle<br>Enable if you have a mixed project with IntelliJ IDEA modules and Gradle modules so that it could be shared via VCS<br>Gradle Projects                                                                                                    |                                                                                                    |  |
| Plugins<br>V Build, Execution, Deployment                                                                            | 3 = | kotlin-springboo                                                                                                    | Download external annotations for dependencies                                                                                                    |  |
| ✓ Build Tools                                                                                                    |     |                                                                                                    | Build and Run                                                                                                    |  |
| Gradle                                                                                                    |     |                                                                                                    | By default IntelliJ IDEA uses Gradle to build the project and run the tasks.                                                                                                    |  |
| Gradle-Android Compiler<br>Package Search<br>Testing                                                                 |     | In a pure Java/Kotlin project, building and running by means of the IDE might be faster, that optimizations. Note, that the IDE doesn't support all Gradle plugins and the project might n built correctly with some of them.  Build and run using: Gradle (Default)  Run tests using: Gradle (Default) | In a pure Java/Kotlin project, building and running by means of the IDE might be faster, thanks to optimizations. Note, that the IDE doesn't support all Gradle plugins and the project might not be built correctly with some of them.                                                                                                    |  |
| <ul> <li>Android (Experimental)</li> <li>V Kotlin</li> </ul>                                                         |     |                                                                                                    | Build and run using:     Gradie (Default)       Run tests using:     Gradie (Default)                                                                                                    |  |
| Kotlin Scripting                                                                                                    | ٥   | <                                                                                                    | Gradle Distribution: Wrapper  Gradle JVM: Distribution:  Distribution:  Distributii:  Distribution:  Distributi |  |
| ?                                                                                                    |     |                                                                                                    | Cancel Apply OK                                                                                                    |  |

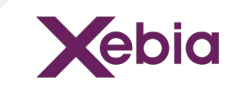

Kotlin Training Day